Ethics Management – Capturing Sub-committee feedback on the Incident form as the Committee Administrator

System 1 Log in to eRA with your UCT credentials using the following link: UNIVERSITY OF CAPE TOWN E **UCT Research Portal** http://eraonline.uct.ac.za Click Login which can be found at the top right of the screen. 2) Once logged in, use the *drop-down arrow* to switch from the default Researcher role to Researcher: Abrahams, Melissa 🔻 Committee Administrator (Ethics) role. O View Profile Switch Role Research Portal Committee Administrator (Ethics): Abrahams, Melissa My Settings 🗙 Logout 2 On your dashboard, under Things to 3 View All do, incidents to review can be found > 1 Ethics Incident(s) require Sub-Committee Review under the heading *Ethics Incident(s)* require Sub-Committee Review. Dashboard Click View All for a list view of all forms Ethics Management under this heading. Pre Screening Questionnaire Alternatively, open the list view of incident forms from the left navigation Ethics Applications by clicking *Ethics Management*, then Incidents Incidents. 4 Find the form you would like to review from Incidents (2) the list and click Edit/Open to open the Ł Export application. Select / Deselect all Updated on ~ 4 2 10 | 50 | 100 Incident capturer: Abrahams, Melissa Incident number: Faculty REC: Interfacu Created by: 01436166 ed on: 09/01/2025 updated on: 09/01/2025 Last updat 5 If you are ready to capture feedback from the sub-committee meeting, click Save & close at Cancel Save Save & close the bottom of the screen. Set status From the popup that appears, select the Committee Admin review step, then click Enter a comment about the status change Done. Please note: The Incident Sub- Committee Incident Sub-Committee Review (keep in Review stage is only a placeholder for meetings or activities that are taking place offline between the respective parties as the Cancel Done incident is being reviewed. 6 Retaining the Committee Administrator role, follow steps 3 & 4 to update the appropriate 0 2. Details of Incident 1. Key Information 3. Declaration More 🕶 record with feedback from the sub-4. Departmental Review committee meeting. PLEASE NOTE: If you wish to remain anonymous, please contact the Whistle-blowing hotline 5. REC Review 2 at 0800 650 000 Navigate to the REC Review tab by clicking on More. 3. Declaration 5. REC Review -1. Key Information 2. Details of Incident Update the appropriate fields on the REC **Ethics Admin Initial Review** 

. .

Review tab, acting on instruction as provided

| by the sub-committee.                                                                                          | $\begin{bmatrix} \mathbf{B} & I & \mathbf{x}_{a} & \mathbf{x}^{a} & \vdots \equiv \vdots \equiv \\ \text{ethjirthetrt} \\ \\ \\ \\ \\ \\ \\ \\ \\ \\ \\ \\ \\ \\ \\ \\ \\ \\ \\$ |
|----------------------------------------------------------------------------------------------------|----------------------------------------------------------------------------------------------------|
|                                                                                                    | Comments                                                                                                    |
| Once you are happy with the level of detail provided, click Save & close                                       | Cancel Save Save & close                                                                                                    |
| 8 A popup box will appear.                                                                                     |                                                                                                    |
| The following options are available to your                                                                    | Set status                                                                                                    |
|                                                                                                    |                                                                                                    |
| You can return the form to the incident reporter for further correction by select <b>Returned for editing.</b> | Enter a comment about the status change (optional).                                                                                                    |
| You can leave the form on the <b>Committee</b>                                                                 | 0/1024                                                                                                    |
| <i>Admin Review</i> step if you would like to return to the form later.                                        | Returned for editing<br>Committee Admin Review (keep in<br>current status)                                                                                                    |
| If feedback is required by the researcher, you can select the <b>Researcher Feedback</b> step.                 | Researcher Feedback<br>Committee Admin Final Review                                                                                                    |
| Send the form to the <i>Committee Admin Final</i>                                                              |                                                                                                    |
| Review step to reflect the outcome of the                                                                      |                                                                                                    |
| incident investigation.                                                                                        | Cancel Done                                                                                                    |
| Then, click <b>Done</b> .                                                                                      |                                                                                                    |

Instructions on the Pre-Awards Internal Approvals Process can also be seen in <u>this video</u>. More information on eRA is available via the <u>Research Support Hub</u>. For other system modules see our <u>How to guides</u>, <u>one pagers and videos</u>. If you require assistance or additional support, please log a call via <u>ServiceNow</u>.

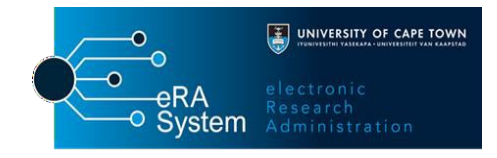